## **Gode råd** når du bruger ForældreIntra

- Besøg Forældreintra hver eller hver anden dag
- Spørg dig selv, om det er vigtigt nok til, at du ville sige det til modtageren, hvis I mødte hinanden på skolen
- Brug "Svar alle-"-funktionen med måde – har alle nu brug for at modtage netop denne besked?

- Nærlæs din besked en ekstra gang, inden du sender den
- Skriv kun ting, du gerne vil konfronteres med på et senere tidspunkt
- Respektér den svartid, der er aftalt: Husk at læreren ofte har flere klasser med flere forældre

#### Sådan **logger du ind** i ForældreIntra

Find ForældreIntra via skolens hjemmeside. Der ligger normalt et link på forsiden.

Der er flere muligheder for at logge ind. Du kan få udleveret et brugernavn af skolen, hvor din førstegangskode er dit personnummer\*.

> Ved første indlogning skal du vælge et personligt kodeord på mindst seks tegn uden æøå. Fremover skal du bruge dette kodeord.

\*Enkelte skoler udleverer en førstegangskode med fire cifre, eller du kan logge ind med UNI-login til forældre.

> ForældreIntra kan bruges fra computer, iPad/tablet og smartphones.

## **DIN ADGANG** til ForældreIntra

#### SI

SKOLENS HJEMMESIDE:

#### SI

#### DIT BRUGERNAVN:

Førstegangskode er dit personnummer. NB! På nogen skoler er det muligt at bruge NemID og Forældre-UNI-login.

# Kom godt fra start

Din guide til **ForældreIntra** 0.-10. klassetrin

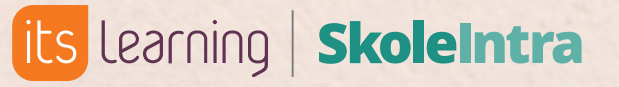

itslearning Danmark itslearning.com

SkoleIntra

#### SI

### Velkommen til ForældreIntra

Forældreintra kan bruges fra computer, iPad/tablet og smartphones./

## **Appen** giver dig nemt login og besked om nyt

Du kan downloade vores app til ForældreIntra til iOS og Androidtelefoner for at få nemmere adgang og få besked, når der er nyt i ForældreIntra. Appen giver også én fælles, samlet indgang for forældre med børn i forskellige skoler.

Første gang du åbner appen, vælger du dit barns skole (skoler, hvis du har børn flere steder). For hver skole du vælger, skal du indtaste dit ForældreIntra-brugernavn og password\* til den valgte skole. Hvis du har flere børn på den samme skole, vil de alle blive oprettet i appen.

På **skoleintra.uservoice.com** kan du komme med idéer til forbedring af ForældreIntra.

\*Nogle skoler bruger Forældre-UNI-login" → vær dog opmærksom på, at nogle bruger UNI-login og andre bruger SkoleIntra-login. Brug det, din skole bruger.

### Forældreintra - kom tættere på skolen

Forældreintra er en del af Skoleintra – skolens samarbejdsplatform

#### Med Forældreintra kan du:

følge med i, hvad der sker med dit barn i skolen
kommunikere med skolens medarbejdere og de andre forældre
tilmelde dig arrangementer og møder
og meget mere ...

### **Mobilversion** af ForældreIntra

På smartphones ser menuen ud som her

- Menuen giver altid adgang til ugeplaner,
   kontaktbog, skema og nyheder m.m.
- Læs og skriv beskeder til og fra skolens
   medarbejdere, ledelse, elever og forældre. Navnene vælges fra en liste.
- Her kan du vælge mellem dine børns
   sider, hvis du har flere børn.
- Find kontaktoplysninger på skolens medarbejdere og på forældre med børn i elevens klasse eller hold.

 Menupunktet Indstillinger finder du under dit barns navn. Her kan du bl.a. tilmelde dig en daglig mail, så du får besked, når der er nyt.

• Her kan du tilmelde dig klassens •••••• arrangementer og skole-hjem-samtaler.

- Cal

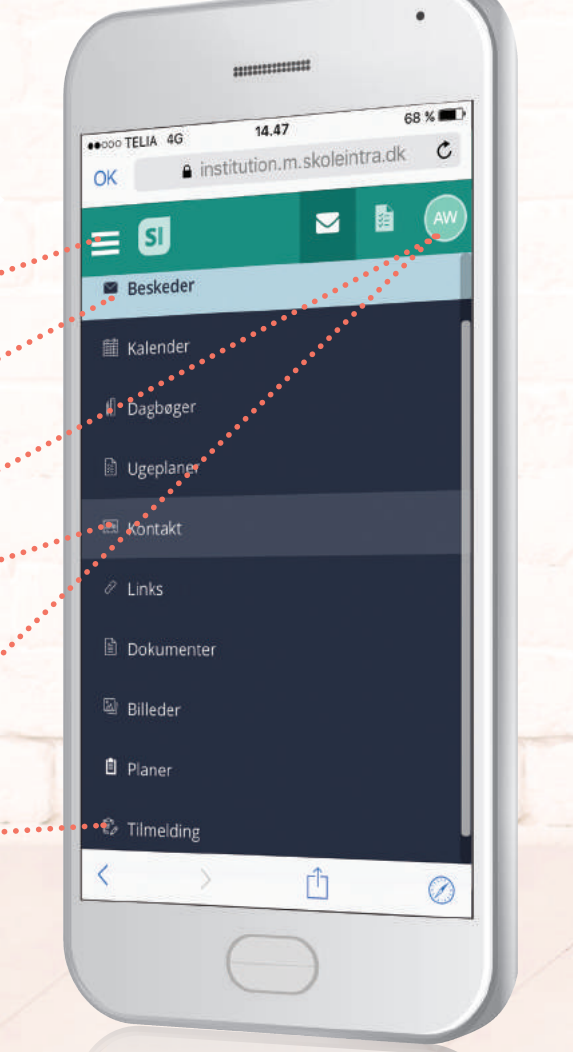

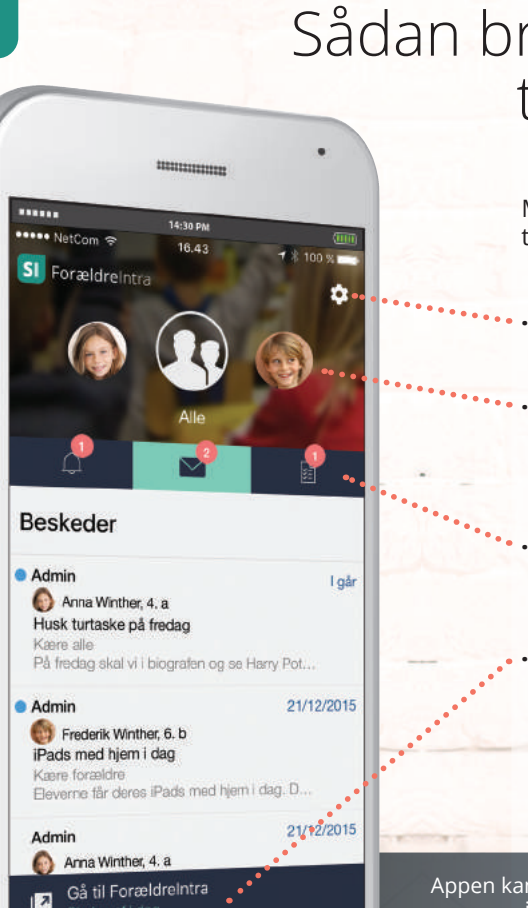

S

### Sådan bruger du **appen** til ForældreIntra

Med appen får du let og hurtig adgang til ForældreIntra.

••••• Her kan du ændre appens indstillinger.

 Vælg oversigt over dine børn eller det enkelte barn. Du kan gøre sektionen mindre ved at skubbe den opad.

• Gå til: Påmindelser, beskeder eller ugeplaner. (Her er valgt 'Beskeder').

 Her kan du gå til ForældreIntras hjemmeside.

Appen kan downloades i App Store og Google Play og hedder 'Forældreintra'.

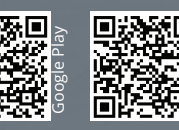

QR-koder til hurtig download...